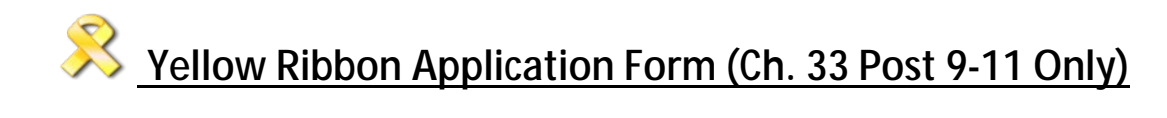

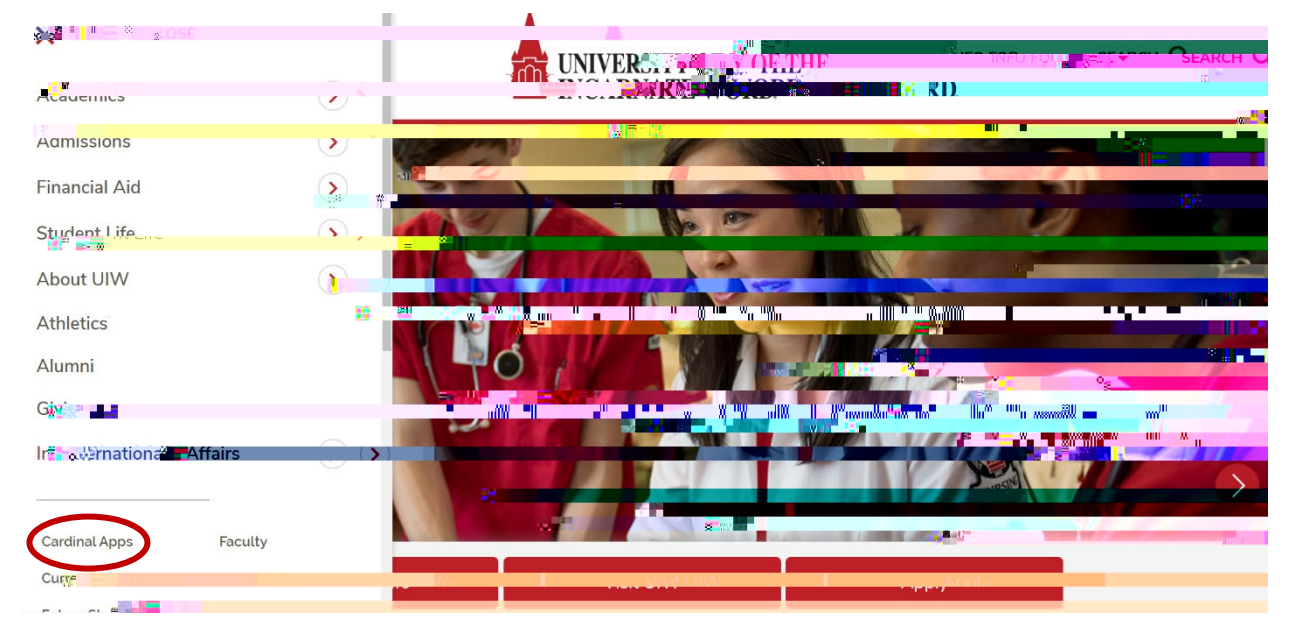

## STEP 1 Go to MYWORD from www.uiw.edu.

STEP 2 Sign in. (Use your UIW e-mail ID and password)

|          |                    | 1    |
|----------|--------------------|------|
|          | INCARNATE WORK     | r 30 |
|          |                    |      |
|          |                    |      |
|          | Ciana Inc.         |      |
|          | Sign In            |      |
|          |                    |      |
| Usern    |                    |      |
| Your UI  | <i>N</i> username  |      |
|          |                    |      |
|          |                    |      |
| CHI W    |                    |      |
| 181 525- |                    |      |
| Your Cu  | rrent UIW Password |      |
|          |                    |      |
|          |                    |      |
|          |                    |      |
|          |                    |      |
| L Rer    |                    |      |
|          | -                  |      |
|          | Sign In            |      |
|          |                    |      |
|          |                    |      |
| Need he  | Ip signing in?     |      |
|          |                    |      |

STEP 3 Click Yellow Ribbon Application tile in the Launchpad.

STEP 4